## Acesso ao sistema de suporte às CSET/CSEC

Link de acesso: <u>https://suportecs.cge.mg.gov.br/</u>

Login: matrícula (com m e o dígito)

Senha inicial: matrícula (com m e o dígito)

## Abertura de chamado

### Após fazer login, clique em: + Criar um chamado

|               | GAHCS                                                             | Home                         |                    |  |  |
|---------------|-------------------------------------------------------------------|------------------------------|--------------------|--|--|
| +<br>()<br>() | A Home                                                            | ① Chamados                   | + Criar um chamado |  |  |
|               | <ul> <li>O Chamados</li> <li>E Reservas</li> <li>Ø FAQ</li> </ul> | Novo                         | 0                  |  |  |
|               |                                                                   | O Em atendimento (atribuído) | 0                  |  |  |
|               |                                                                   | 🛱 Em atendimento (planejado) | 0                  |  |  |
|               |                                                                   | Pendente                     | 0                  |  |  |
|               |                                                                   | O Solucionado                | 0                  |  |  |
|               |                                                                   | ● Fechado                    | 0                  |  |  |
|               |                                                                   | Excluído                     | 0                  |  |  |
|               |                                                                   | FEEDS RSS PÚBLICOS           |                    |  |  |

Abrirá a tela a seguir.

Descreva o incidente ou a requisição

| Tipo *        | Pequicição                                                                                          | _   |
|---------------|----------------------------------------------------------------------------------------------------|-----|
| npo -         | Requisição                                                                                          | •   |
| Categoria *   |                                                                                                    | • i |
| Localização * | •                                                                                                   | i Ø |
| Título *      |                                                                                                    |     |
| Descrição *   | Simples V B I ····                                                                                  |     |
|               |                                                                                                    |     |
|               |                                                                                                    |     |
|               |                                                                                                    |     |
|               |                                                                                                    |     |
|               |                                                                                                    | /   |
|               | Arquivo(s) (2 MB máx) i                                                                             |     |
|               | Arquivo(s) (2 MB máx) i<br>Arraste e solte seu arquivo aqui, ou                                     | h   |
|               | Arquivo(s) (2 MB máx) i<br>Arraste e solte seu arquivo aqui, ou<br>Procurar Nenhum arquielecionado. | h   |
|               | Arquivo(s) (2 MB máx) i<br>Arraste e solte seu arquivo aqui, ou<br>Procurar Nenhum arquielecionado. | h   |

Tipo: Requisição

**Categoria:** insira a categoria de acordo com a demanda, dentre as opções disponíveis

**Localização:** insira a CSET/CSEC correspondente a lotação do solicitante

Título: insira o título relativo à demanda

Descrição: insira a demanda

Caso seja necessário incluir arquivo em anexo, clicar em <u>Procurar</u> e selecionar o arquivo a ser enviado

Por fim, clique em <u>+ Enviar mensagem</u> para concluir o registro da solicitação.

Os chamados, de acordo com o status de atendimento, podem ser visualizados na página inicial.

| () Chamados                  | + Criar um chamado |
|------------------------------|--------------------|
| Novo                         | 0                  |
| O Em atendimento (atribuído) | 0                  |
| 🛱 Em atendimento (planejado) | 0                  |
| Pendente                     | 0                  |
| O Solucionado                | 0                  |
| ● Fechado                    | 0                  |
| 盲 Excluído                   | 0                  |
| FEEDS RSS PÚBLICOS           |                    |

# 

Alteração da senha

# **Categorias / Subcategorias**

| CATEGORIA                     | SUBCATEGORIAS                          |                                |                              |                                |                              |  |  |
|-------------------------------|----------------------------------------|--------------------------------|------------------------------|--------------------------------|------------------------------|--|--|
| Orientação Técnicas           | Trabalho Auditoria                     | Trabalho Correição             | Trabalho SUTI                | Apuração Denúncias             | Tomada de Contas<br>Especial |  |  |
| Sistemas<br>Corporativos      | Criação de usuário                     | Exclusão de usuário            | Manutenção de<br>senha       | Intranet CGE                   | E-mail                       |  |  |
| Capacitações e<br>Eventos CGE | Solicitação de capacitação             | Dúvidas e Informações          |                              |                                |                              |  |  |
| PACI / RACI                   | Modelos de documentos                  | Dúvida                         |                              |                                |                              |  |  |
| Consulta a Bases de<br>Dados  | Consulta a sistemas de<br>inteligência | Consulta ao BO                 | Programação BO<br>SIAFI/SIAD |                                |                              |  |  |
| Solicitações diversas         | Modelos de documentos                  | Normativos                     | Comunicados                  | Agendamento de<br>reuniões     |                              |  |  |
| Informações<br>diversas       | Processos Seletivos                    | Questões gerenciais            | Avaliação de<br>Desempenho   | Contatos CGE                   |                              |  |  |
| e-Aud                         | Orientações                            | Agendamento de<br>Capacitações | Solicitação de<br>Aprovação  | Solicitação de<br>Desligamento |                              |  |  |
| Outra                         |                                        |                                |                              |                                |                              |  |  |